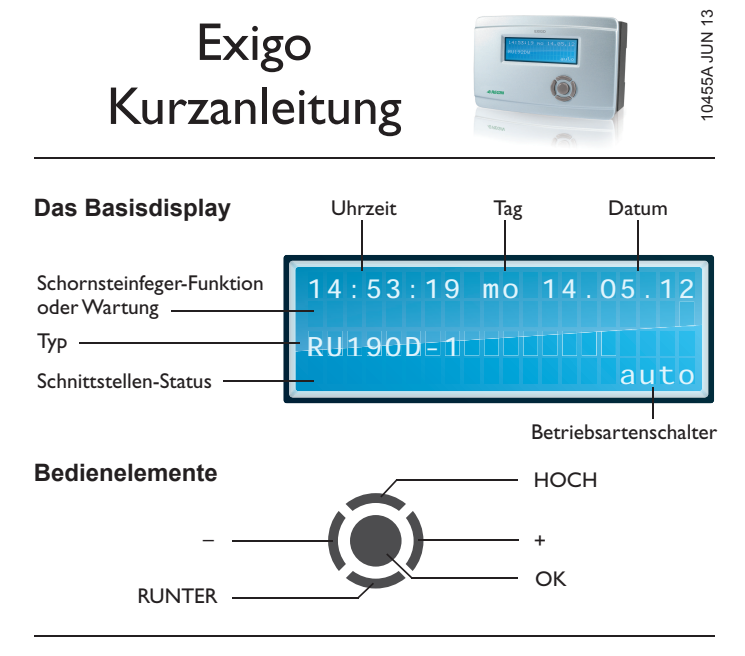

## Betriebsart wählen

- Falls nicht das Basisdisplay angezeigt wird, "HOCH" drücken, bis es 1. erscheint.
- 2 Im Basisdisplay "+" drücken, bis das Betriebsartenmenü erscheint.
- Gewünschte Betriebsart mit "-" und "+" wählen (siehe Tabelle). 3.
- 4.
  - "OK" drücken, um in den gewählten Betrieb zu wechseln.

|                  |                     | Heizkreise                                                                                   | Brauchwarmwasser-<br>kreise                                                                          | Wärmeer-<br>zeuger                                |
|------------------|---------------------|----------------------------------------------------------------------------------------------|----------------------------------------------------------------------------------------------------|---------------------------------------------------|
| Schalterposition | Aus                 | Aus: Ventil hält in gegen-<br>wärtiger Lage, Pumpe ist<br>abgeschaltet                       | Aus: Ventil hält in gegen-<br>wärtiger Lage, Pumpe ist<br>abgeschaltet                               | Aus                                               |
|                  | Auto                | Automatischer Betrieb: Sollwertwahl automatisch in Abhängigkeit der Schaltuhr (Tag/Nacht)    |                                                                                                    | Auto-                                             |
|                  | Sommer              | Abschaltbetrieb: Ventil<br>geschlossen, Pumpe ab-<br>geschaltet, Frostschutz<br>bleibt aktiv | Automatischer Betrieb:<br>Sollwertwahl automa-<br>tisch in Abhängigkeit der<br>Schaltuhr (Tag/Nacht) | matischer<br>Betrieb:<br>Sollwert in<br>Abhängig- |
|                  | Ferien/<br>Feiertag | Reduzierter/Stützbetrieb. Sollwerte der Nicht-<br>nutzungszeit NNZ (Nacht) gelten            |                                                                                                    | keit der<br>Anforder-                             |
|                  | Dauer               | Nennbetrieb: Sollwerte der Nutzungszeit 1, NZ1, gelten                                       |                                                                                                    | ung                                               |
|                  | Hand                | Handbetrieb: Ventil und Pumpe laufen, wie in Menü "Heingestellt                              |                                                                                                    | landbetrieb"                                      |

## Zugriffscode eingeben

- 1. Falls nicht das Basisdisplay angezeigt wird, "HOCH" drücken, bis es erscheint.
- "OK" drücken und halten. Es folgt die Aufforderung, ziffernweise 2. den Zugriffscode einzugeben. Zur Änderung von Sollwerten oder Einstellung der Systemuhr, Zugriffscode "1111" eingeben.
- Ziffern mithilfe von "-" und "+" eingeben. 3.
- Bestätigung der Ziffer durch "OK". Danach wir automatisch zur 4. nächsten Ziffer gesprungen.
- 5. Wenn der korrekte Zugriffscode eingegeben wurde, wird er im Reglerdisplay angezeigt.

## Sollwerte anpassen

- Falls nicht das Basisdisplay angezeigt wird, "HOCH" drücken, bis 1. es erscheint.
- "OK" drücken, um das MSR/GLT-Menü aufzurufen. 2.
- 3. Danach Programm wählen, für das der Sollwert geändert werden soll (Heizkreis 1, Heizkreis 2 oder Brauchwarmwasserkreis (BW)).
- Mit "OK" das Menü des gewählten Programms aufrufen. 4.
- 5. Mit "RUNTER" Menüpunkt "Sollwerte" wählen.
- Die Sollwertliste mit "OK" aufrufen. 6.
- Mit "HOCH" und "RUNTER" den Sollwert wählen, der geändert 7. werden soll.
- 8. Sollwert mithilfe von "-" und "+" ändern.
- Bestätigung des neuen Wertes mit "OK". 9.

## Schaltuhr einstellen

- Falls nicht das Basisdisplay angezeigt wird, "HOCH" drücken, bis 1. es erscheint.
- "OK" drücken, um das MSR/GLT-Menü aufzurufen. 2.
- Mit "HOCH" und "RUNTER" den Menüpunkt "Uhren" wählen. 3.
- 4. Uhrenmenü mit "OK" aufrufen.
- Mit "RUNTER" "Uhı Menupu ۱kt
- Uhrenkanalmenü mit "OK" aufrufen. 6.
- Mit "HOCH" und "RUNTER" die gewünschte Schaltuhr aus-7. wählen. Je nach Anlagenschema sind bis zu 4 Schaltuhren verfügbar (eine Uhr pro Heizkreis, eine für den Brauchwarmwasserkreis und ein freier Uhrenkanal).
- Mit "OK" das Menü der gewünschten Schaltuhr aufrufen. 8.
- Danach mit "HOCH" und "RUNTER" wählen, in welchem Bereich 9. die Einstellungen geändert werden sollen (Wochenprogramm, Sonder-Nichtnutzungszeiten oder Sonder-Nutzungszeiten).
- 10. "OK" drücken, um das gewählte Menü aufzurufen.
- 11. Zum Einstellen den jeweiligen Parameter wählen und
- 12. mit "-" und "+" ändern.
- 13. Bestätigung des neuen Wertes mit "OK".

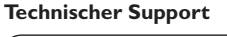

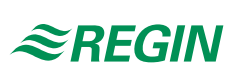